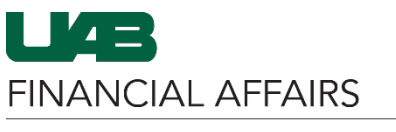

The University of Alabama at Birmingham

Oracle Self Service: View Employee W2

| Log in to <b>Oracle HR &amp;</b>                                                                                                    | myUAB Portal (my.uab.edu)<br>myApps                                                                                                    |                                                                                          |                     |  |  |  |  |
|----------------------------------------------------------------------------------------------------|----------------------------------------------------------------------------------------------------|------------------------------------------------------------------------------------------|---------------------|--|--|--|--|
| Navigate to myUAB                                                                                                    |                                                                                                    |                                                                                          |                     |  |  |  |  |
| Locate and click     Oracle HR &     Finance                                                                                             | Campus Email                                                                                                    | UAB Campus Learning<br>System                                                            | Oracle HR & Finance |  |  |  |  |
|                                                                                                    | BlazerID Central                                                                                                    | OnBase                                                                                   | CE; WAM             |  |  |  |  |
|                                                                                                    | in LinkedIn Learning                                                                                                    | eLAS                                                                                     | box Box.com         |  |  |  |  |
|                                                                                                    | AskIT                                                                                                    | Employee Directory                                                                       | See LMS             |  |  |  |  |
|                                                                                                    | Manage Apps                                                                                                    |                                                                                          |                     |  |  |  |  |
|                                                                                                    |                                                                                                    |                                                                                          |                     |  |  |  |  |
| Open the Oracle Navigator <ul> <li>Click on the 3-lined <ul> <li>"hamburger" icon in</li> <li>the top left corner</li> </ul> </li> </ul> |                                                                                                    |                                                                                          |                     |  |  |  |  |
|                                                                                                    |                                                                                                    | Announcement                                                                             |                     |  |  |  |  |
|                                                                                                    |                                                                                                    | Welcome to Oracle E-Business Suite!                                                      |                     |  |  |  |  |
|                                                                                                    | Learn more about the new look and feel, and<br>read a series of FAQs here or watch video here.<br>(Right click the link and open in new tab/window) |                                                                                          |                     |  |  |  |  |
|                                                                                                    |                                                                                                    | State Online Tax Form is now part of the<br>Federal Tax Form and is available under s    | self                |  |  |  |  |
|                                                                                                    |                                                                                                    | service responsibility as Online Tax Form.<br>also available as an icon on the home page | It is ge.           |  |  |  |  |

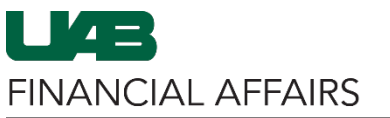

Search

Oracle Self Service: View Employee W2 The University of Alabama at Birmingham

E-Business Suite

Navigate to Employee W2 via UAB Self Service Applications

- Click on UAB Self • **Service Applications**
- Select Employee W2

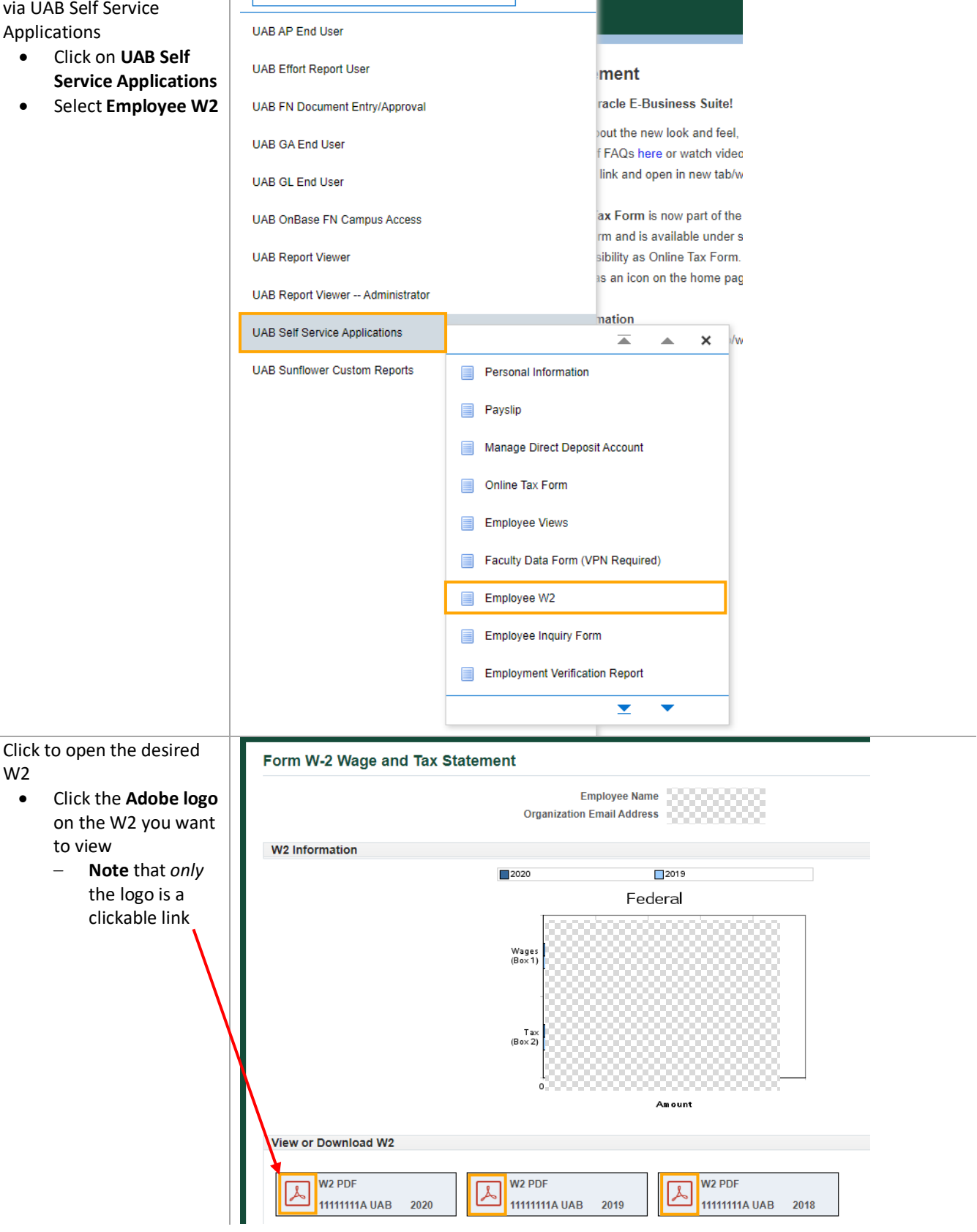

W2

to view

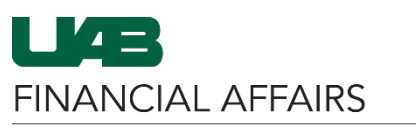

The University of Alabama at Birmingham

View, print, or download your W2 Tax Statement

- Click the **download** icon to save the PDF to your local computer
- Click the **printer icon** to print the document

| LDataStreaming.jsp | 1/2   - 100% +   🗄 🔇                 |               |                                          | Ŧ    | Ð | : |
|--------------------|--------------------------------------|---------------|------------------------------------------|------|---|---|
|                    | From W.2 Wage and Tes Statement 2019 | 000 ht 155000 | Depend of the Treasy - Hend Brown Server |      | _ |   |
| 2                  |                                      |               |                                          | 84.1 |   |   |

## Birmingham Oracle Self Service: View Employee W2